## 保亭县安居型商品房在线申请操作手册

一、申请流程图

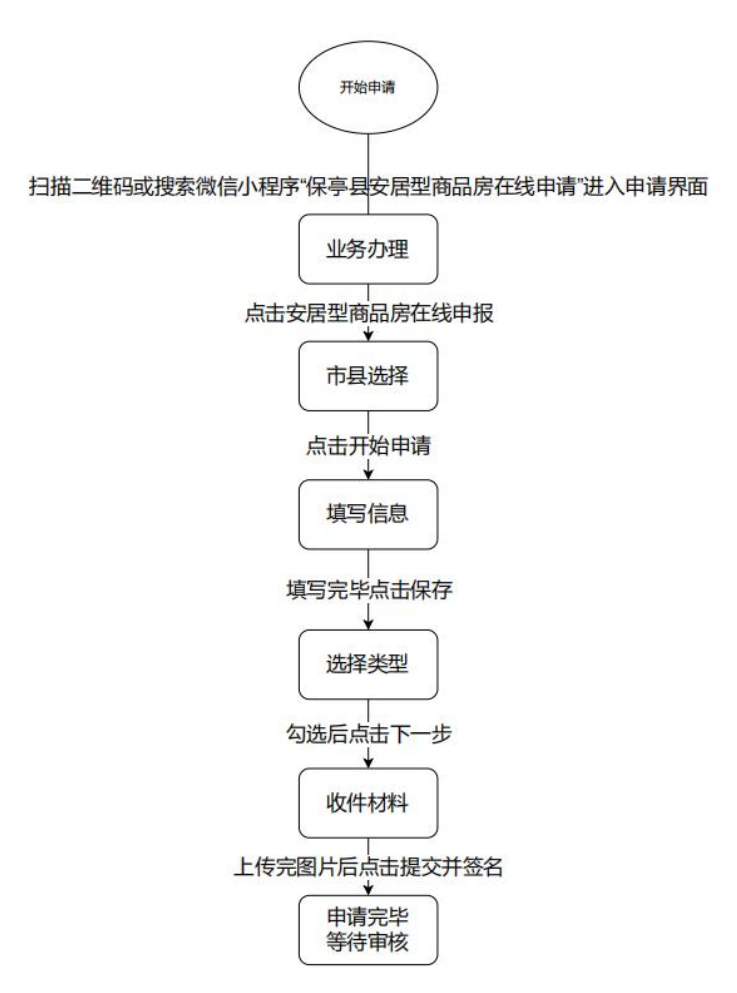

## 二、登录方式

扫描二维码或者搜索微信小程序"保亭县安居型商品房在线申请"进入申请界面

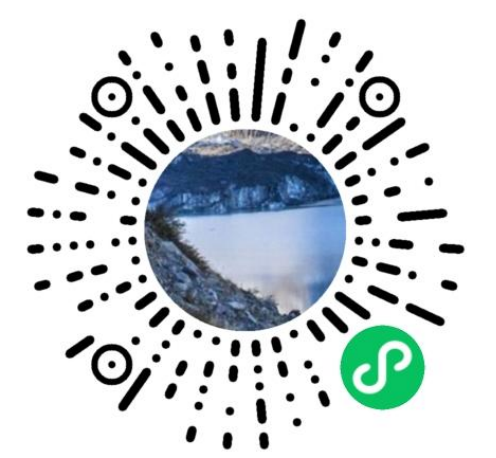

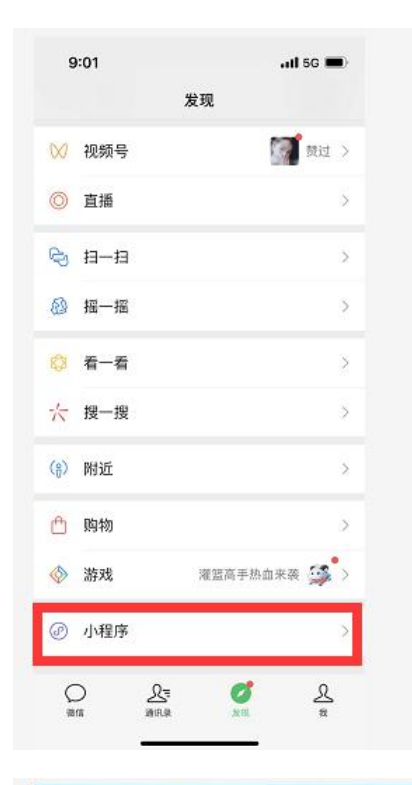

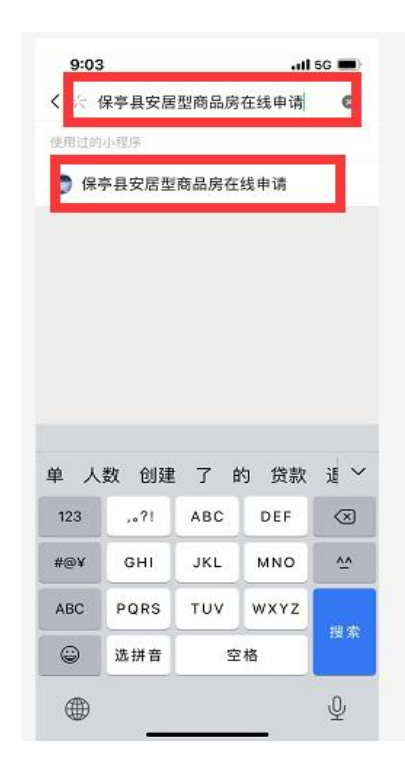

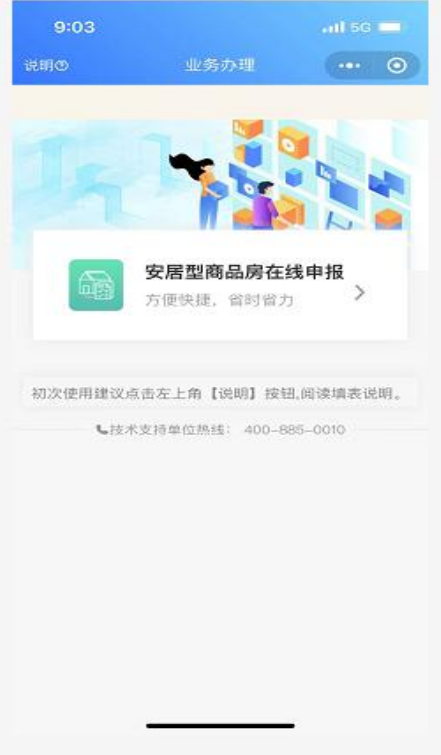

## 三、在线申请

点击"安居型商品房在线申报"

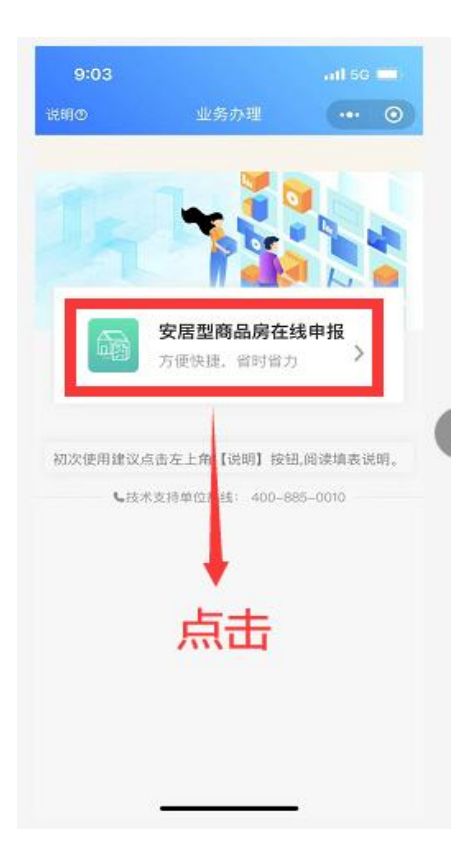

点击"开始申请"

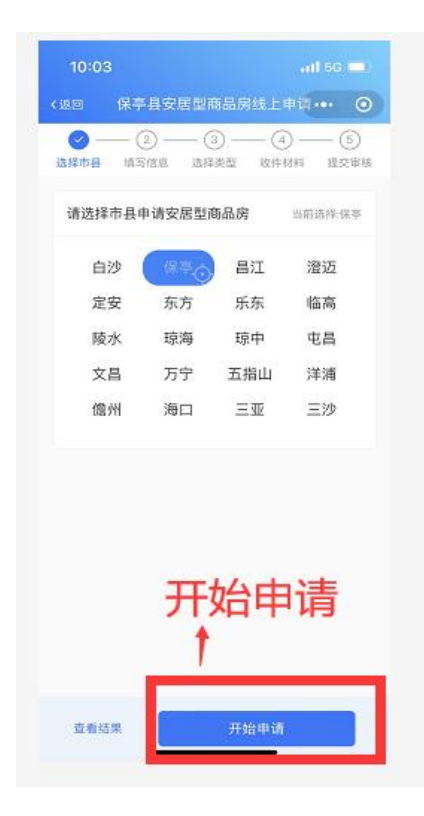

录入个人及家庭成员相关信息完毕后点击"保存"

| 9:39              |       | ail Se 🛄      |               |             |
|-------------------|-------|---------------|---------------|-------------|
| (UD               | 保亭县安  | 居型商品质         | 线上申请          | ••• •       |
| ● 一<br>遠择市县       | - 🕑 - | — ③ —<br>适用类型 | — ④ —<br>政件初期 | — ⑤<br>坦交审核 |
| 申请人<br>姓名<br>李科   |       |               |               |             |
| 性別<br><b>②</b> 男♂ | ○女♀   |               |               |             |
| 出生日期              |       |               |               |             |
| 1996-1            |       |               |               | v           |
| 身份证号研             | в     |               |               |             |
| 46002             |       |               |               |             |
| 联系电话(             | 手机)   |               |               |             |
| 15008(            |       | 1             | 呆存            |             |
| 现婚姻状》             | R     |               | 1             |             |
|                   |       |               |               |             |

根据自身家庭情况选择相对应家庭类型后点击"下一步"

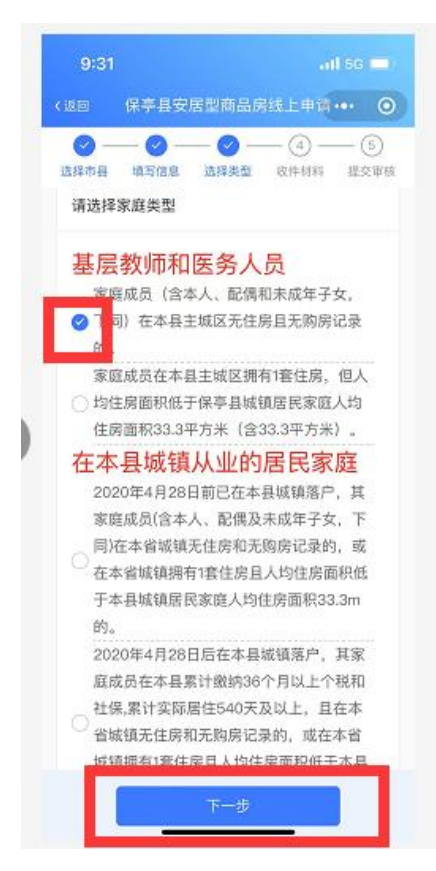

点击"上传图片"可上传本次申请所需证明材料,上传完毕无误后点 击提交,同意"诚信声明"并签名,申请完毕后等待审核

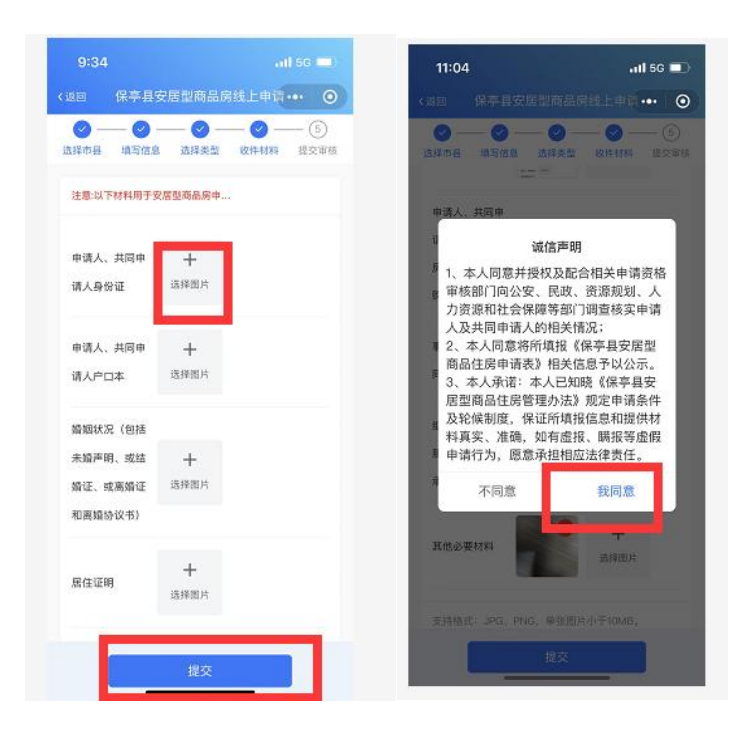

## 四、查看审核结果

点击"安居型商品房在线申报"来到选择市县页面,点击"查看结果" 即可查看该记录审核结果

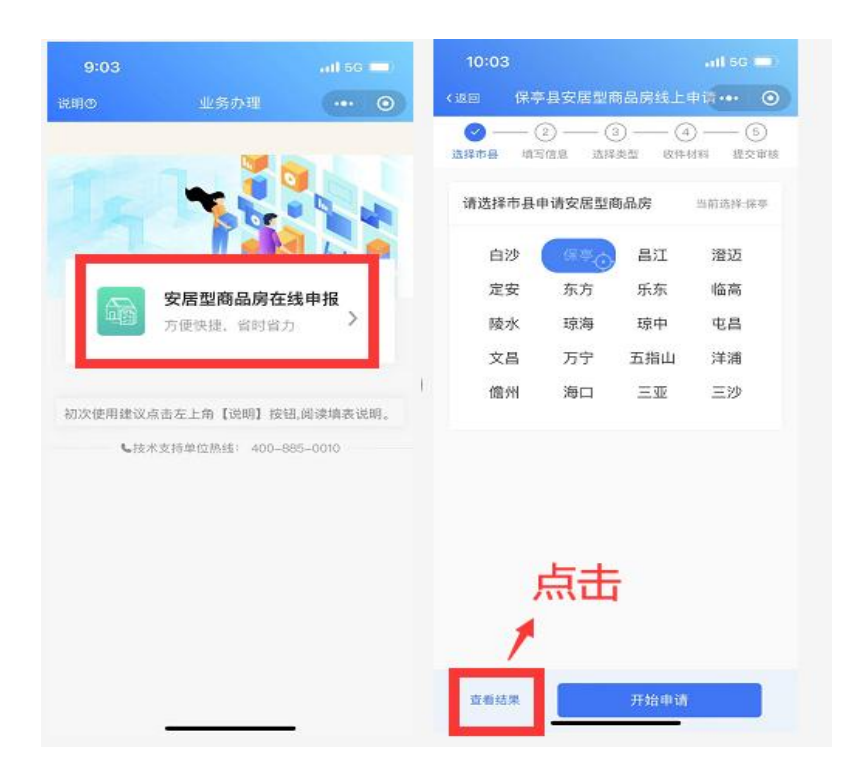

| 11.05                                     |                                        |         |        |
|-------------------------------------------|----------------------------------------|---------|--------|
| 為吉克 (                                     | 呆亭县安居型的                                | 商品房线上申i | ā••• ⊙ |
| 全部                                        | 待审核                                    | 已通过     | 未通过    |
| 审核中,谬                                     | 地等候                                    |         |        |
| 申请安居房<br>申请时间:<br>通过时间:<br>申请人:李<br>证件号码; | 8市县:保亭<br>2022-04-191<br>科<br>46002711 | 1:02:55 |        |
| 证件号码:                                     | 4600271                                |         |        |
|                                           |                                        |         |        |
|                                           |                                        |         |        |
|                                           |                                        |         |        |
|                                           |                                        |         |        |
|                                           |                                        |         |        |
|                                           |                                        |         |        |
|                                           |                                        |         |        |
|                                           |                                        |         |        |
|                                           |                                        |         |        |
|                                           |                                        |         |        |